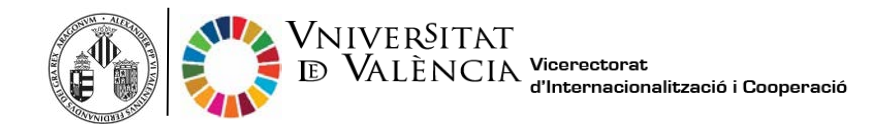

## Passos per a sol·licitar el vostre Transcript of Records

Per favor, no sol·liciteu el vostre ToR fins, com a mínim, 1 mes després de l'últim examen per assegurar-vos que totes les vostres notes s'han processat correctament i s'hi inclouen. A més, també és recomanable comprovar que teniu totes les calificacions en <u>secvirtual.uv.es</u>

1. Feu clic a l'enllaç següent i inicieu la sol·licitud per a obtenir el ToR gratuïtament:

https://webges.uv.es/uvEntreuWeb/menu.jsp?idtramite=CERTAC

2. Clic en University user (Usuari de la universitat) com es mostra a continuació:

| STUDENTS POI PI PAS EXTERNALUSERS     |                            | VALENCIA CASTELLANO | UV DIRECTORY 🛔 🚯 | < contribution                                    |
|---------------------------------------|----------------------------|---------------------|------------------|---------------------------------------------------|
| onlinéoffice∪v                        | Vniversitat<br>īdģValència |                     |                  |                                                   |
|                                       |                            |                     |                  |                                                   |
| Log in to access the procedure CERTAC |                            |                     |                  | My procedures / Procedure<br>Personal site finder |
|                                       |                            |                     |                  |                                                   |
| University user                       |                            |                     |                  |                                                   |
| Online Office user                    |                            |                     |                  |                                                   |
| ► Cl@ve system                        |                            |                     |                  |                                                   |
|                                       |                            |                     |                  |                                                   |
| ► Cl@ve system                        |                            |                     |                  |                                                   |

3. Introduir el vostre nom d'usuari (@alumni.uv.es) i contrasenya.

| stor                                  | INTS POI PI PAS EXTERNALUSERS                                                                        | wanch contained workstopy L O < Containing                         |                                                   |
|---------------------------------------|----------------------------------------------------------------------------------------------------|--------------------------------------------------------------------|---------------------------------------------------|
| online officeuv                       | Vniver§itat<br>IdğValência                                                                           |                                                                    |                                                   |
|                                       |                                                                                                    |                                                                    |                                                   |
| Log in to access the procedure CERTAC |                                                                                                    |                                                                    |                                                   |
|                                       |                                                                                                    |                                                                    | My procedures / Procedure<br>Personal site finder |
|                                       |                                                                                                    |                                                                    |                                                   |
| *                                     | University user                                                                                      |                                                                    |                                                   |
|                                       | University User. If you are part of the university community, you already have a user account on the | UV network. You can use the UV user/bassword to identify yourself. |                                                   |
|                                       | Usi                                                                                                  | rname                                                              |                                                   |
|                                       | Pa                                                                                                   | sword                                                              |                                                   |
|                                       | Ac                                                                                                   | cess                                                               |                                                   |
|                                       |                                                                                                    |                                                                    |                                                   |
|                                       | Online Office user                                                                                   |                                                                    |                                                   |
|                                       | ► Cl⊕ve system                                                                                       |                                                                    |                                                   |
|                                       |                                                                                                    |                                                                    |                                                   |
|                                       |                                                                                                    |                                                                    |                                                   |

4. Ompliu els camps buits i feu clic al botó "Següent".

| Information        | Personal Data | Certificate Data | Data Exemption | Payment Data | Documentation | Comment | LOPD | End |     |
|--------------------|---------------|------------------|----------------|--------------|---------------|---------|------|-----|-----|
| l<br>antificante D |               |                  |                |              |               |         |      |     |     |
| errificate D       | ata           | Contract         | Madreta        |              |               |         |      |     |     |
| roadcast Lang      | juage*        | O Spanish        | Valencian      | English      |               |         |      |     |     |
| ertificate Optic   | n*            | Standar          | rd Certificate |              |               |         |      |     |     |
| ompulsory fields   | <u></u>       |                  |                |              |               |         |      | Nev | 1 > |
| Therious           |               |                  |                |              |               |         |      |     |     |

\*Des del 2021, no hi ha cap selecció d'idioma a la pantalla anterior perquè tots els ToR estan escrits en les 3 llengues (Valencià, castellà i anglès)

5. Triar "Impost ordinari" a les opcions d'exempció de quotes.

| S story           | VNIVERS<br>DVALEN       | Official                             | Transcript          |                     |                      |                     |                  |                   |      |
|-------------------|-------------------------|--------------------------------------|---------------------|---------------------|----------------------|---------------------|------------------|-------------------|------|
| Information       | Personal Data           | Certificate Data                     | Data Exemption      | Payment Data        | Documentation        | Comment             | LOPD             | End               |      |
| •                 |                         |                                      |                     |                     |                      |                     |                  |                   |      |
| Data Exempt       | ion                     |                                      |                     |                     |                      |                     |                  |                   |      |
| Ordinary tax      |                         |                                      |                     |                     |                      |                     |                  |                   |      |
| O Large family Ge | eneral Character        |                                      |                     |                     |                      |                     |                  |                   |      |
| O Large family Sp | ecial Characters        |                                      |                     |                     |                      |                     |                  |                   |      |
| O Disability      |                         |                                      |                     |                     |                      |                     |                  |                   |      |
|                   | Bonus / T<br>In case ye | ax Exemption<br>ou selected a differ | ent option than ord | inary rate and this | could not be verifie | d, must provide the | e necessary supp | orting documentat | ion. |
| < Previous        |                         |                                      |                     |                     |                      |                     |                  | Ne                | xt > |

6. A les dades de pagament: assegureu-vos que l'import siga 0,0 com podeu veure a la imatge següent.

| CO view                       | VNIVERS<br>DVALEN   | Official           | Transcript          |                     |                       |                      |                                                                                                    |            |      |
|-------------------------------|---------------------|--------------------|---------------------|---------------------|-----------------------|----------------------|----------------------------------------------------------------------------------------------------|------------|------|
|                               | 507AL               |                    |                     |                     |                       |                      |                                                                                                    |            |      |
| Information                   | Personal Data       | Certificate Data   | Data Exemption      | Payment Data        | Documentation         | Comment              | LOPD                                                                                                    | End        |      |
| •                             |                     |                    |                     |                     |                       |                      |                                                                                                    |            |      |
| Payment Data                  | i i                 |                    |                     |                     |                       |                      |                                                                                                    |            |      |
| Surnames                      |                     |                    | Name                |                     |                       |                      |                                                                                                    |            |      |
| Amount                        | 0.                  | .0                 |                     |                     |                       |                      |                                                                                                    |            |      |
| Description Ce                | rtificado académi   | ico oficial        |                     |                     |                       |                      |                                                                                                    |            |      |
|                               |                     |                    |                     |                     |                       |                      |                                                                                                    |            |      |
|                               |                     |                    | $\bigcirc$          |                     |                       | in in the PT         | and the state of the state of the state of the state of the state of the state of the state of the state of the |            | .::  |
|                               | Ir                  | ne payment-related | data will not be sa | ved in the tempor   | ary file you can obta | iin in the "Tempora  | агу соруг біоск.                                                                                                |            |      |
| Indicate the me               | thod of payment y   | ou wish to use:    |                     |                     |                       |                      |                                                                                                    |            |      |
| <ul> <li>Immediate</li> </ul> | Payment: will be i  | nvoked payment ga  | ateway and paymer   | nt will be made wit | h a credit card - de  | bit required for cor | mpletion of the ap                                                                                              | plication. |      |
| * Compulsory fields           | _                   |                    |                     |                     |                       |                      |                                                                                                    |            |      |
| < Previous                    |                     |                    |                     |                     |                       |                      |                                                                                                    | N          | ext≻ |
| Temporary co                  | ODV (Shows or hides | s the block) 🔻     |                     |                     |                       |                      |                                                                                                    |            |      |
|                               |                     | ,                  |                     |                     |                       |                      |                                                                                                    |            |      |
|                               |                     |                    |                     |                     |                       |                      |                                                                                                    |            |      |

7. Escriu el teu correu electrònic per rebre la notificació corresponent.

| 9~48                                 | DVALEN                                        | Official         | Transcript     |              |               |         |      |     |  |
|--------------------------------------|-----------------------------------------------|------------------|----------------|--------------|---------------|---------|------|-----|--|
| Information                          | Personal Data                                 | Certificate Data | Data Exemption | Payment Data | Documentation | Comment | LOPD | End |  |
| Do you accept t<br>E-mail for notice | elematic notificatio<br>e of notifications: * | ns?* Yi          | 95 🖲 No 🔿      | Se           | ind           |         |      |     |  |
| Temporary c                          | <b>OPY</b> (Shows or hides                    | the block) 🔻     |                |              |               |         |      |     |  |

8. Feu clic a "Acceptar" quan es mostre la finestra següent:

| COM STER                                                            | UNIVERS<br>DVALEN                             | Official         | Transcript                                                                                         |                                                                                |                                                     |                  |      |     |
|---------------------------------------------------------------------|-----------------------------------------------|------------------|----------------------------------------------------------------------------------------------------|--------------------------------------------------------------------------------|-----------------------------------------------------|------------------|------|-----|
| Information                                                         | Personal Data                                 | Certificate Data | Data Exemption                                                                                     | Payment Data                                                                   | Documentation                                       | Comment          | LOPD | End |
| Do you accept to<br>E-mail for notice<br>< Previous<br>Temporary co | elematic notificatio<br>e of notifications: * | ns? * Yi<br>e    | lt was deter<br>payment. T<br>are:<br>Name:<br>Surnames:<br>Amount: 0<br>Description<br>Do you war | cted that you i<br>he payment d<br>0.0 euros<br>n: Certificado<br>nt continue? | must make a<br>ata that will be s<br>académico ofic | ×<br>sent<br>ial |      |     |

Espereu a que la vostra sol·licitud s'ha processat correctament.

| Yo                                                                                                    | Obtain document                                                                                                    | ssed.                                                                                                    |
|----------------------------------------------------------------------------------------------------|----------------------------------------------------------------------------------------------------|----------------------------------------------------------------------------------------------------|
|                                                                                                    | our application has been correctly proce                                                                                                    | 5500.                                                                                                    |
| Request identifier: UV-CERTAC-                                                                                                    | Date and Time: 06/02/2020 16:20:12<br>Register number:                                                                                                    | Verification Code:                                                                                                    |
| In order to print your request, press the Get document<br>If you don't have a printer, save the generated PDF doc                                                               | button.<br>cument and print it later.                                                                                                    |                                                                                                    |
| Write down the request identifier.                                                                                                    |                                                                                                    |                                                                                                    |
| In case there is any problem you can use the custome<br><u>that does not work platform can send an email to er</u><br>through the form of 'customer service' will take priority | er service form called <u>techniques and doubt Trouble ENTREU a</u><br>t <u>treu@uv.es</u> indicating in both cases the identifier of the reques<br>over those that come to us via email. | and procedures to communicate or as a last resort and if<br>st. As a general rule any incidents or concerns that enter |
| The verification code will allow you to retrieve the docu                                                                                                    | iment. screen to get the generated document from the finger                                                                                                    | print and the request identifier.                                                                                      |
| $\rangle$                                                                                                    |                                                                                                    |                                                                                                    |
|                                                                                                    | Finish and go to My Personal Site                                                                                                    |                                                                                                    |

9. Sortir de la pàgina i seguir les instruccions següents per descarregar el vostra ToR.

## Passos per a descarregar el vostre Tor

1. Per obtenir el vostre Tor feu clic al següent enllaç:

## https://webges.uv.es/uvEntreuWeb/

| €<br>+ | ne Office UV x +<br>C © https://www.uv.es/Virtual-office/en/onlin | e-office-uv.html          |                         |                         |                        |                   |                       |                                    |           | aa Q i | 9 0 | 6 ( | - • > |
|--------|-------------------------------------------------------------------|---------------------------|-------------------------|-------------------------|------------------------|-------------------|-----------------------|------------------------------------|-----------|--------|-----|-----|-------|
|        |                                                                   | onlinèc                   | office                  |                         | ERŠITAT<br>LENCIA      | Cantu             |                       | ~ • • • <                          |           |        |     |     |       |
| <      |                                                                   | Ucherder                  |                         |                         | 100                    |                   |                       | 2                                  |           |        |     |     | Þ     |
|        |                                                                   | My<br>procedures          | Document<br>Ventication | Electronic<br>signature | Electronic<br>registry | Critical<br>Solid | Contractor<br>profile | incidents<br>and<br>communications | Procedure |        |     |     |       |
|        |                                                                   | Peakand impaints          |                         |                         |                        |                   |                       |                                    | ۷         |        |     |     |       |
|        |                                                                   | Teaching and remarch stat |                         |                         |                        |                   |                       |                                    | *         |        |     |     |       |
|        |                                                                   | PAS Politer               |                         |                         |                        |                   |                       |                                    | ~         |        |     |     |       |
| _      |                                                                   | Overt octate OV           |                         |                         |                        |                   |                       |                                    | ~         |        |     |     | 8     |

2. Feu clic en "My procedures" (El meus tràmits)

| mocedures<br>Procedures     | Document<br>Verification | Electronic<br>signature | Electronic<br>registry | Official | Contractor<br>profile | Incidents<br>and<br>communications | Procedure |   |
|-----------------------------|--------------------------|-------------------------|------------------------|----------|-----------------------|------------------------------------|-----------|---|
| Featured requests           |                          |                         |                        |          |                       |                                    | ~         |   |
| PDI Staff                   |                          |                         |                        |          |                       |                                    | ~         | ( |
| Teaching and research staff |                          |                         |                        |          |                       |                                    | ~         | Ú |
| PAS Profile                 |                          |                         |                        |          |                       |                                    | ~         |   |
| Students                    |                          |                         |                        |          |                       |                                    | *         | ( |
| Users outside UV            |                          |                         |                        |          |                       |                                    | ~         | ŕ |

Information for verification of electronic documents by code <a href="https://links.uv.es/hodFsX0">https://links.uv.es/hodFsX0</a>

3. Feu clic en **University user** (usuari de la universitat) com es mostra abaix:

| STUDENTS POI PI PAS EXTERNALUSERS     |                           | VALENCIÁ | CASTELLANO | UV DIRECTORY | 4 | 0 | < Contribution                   | I.        |
|---------------------------------------|---------------------------|----------|------------|--------------|---|---|----------------------------------|-----------|
| online∕ office∪v                      | Vniver§itat<br>dğValència |          |            |              |   |   |                                  | IENÚ      |
|                                       |                           |          |            |              |   |   |                                  |           |
| Log in to access the procedure CERTAC |                           |          |            |              |   |   | My procedures /<br>Personal site | Procedure |
|                                       |                           |          |            |              |   |   |                                  |           |
| University user                       |                           |          |            |              |   |   |                                  |           |
| Online Office user                    |                           |          |            |              |   |   |                                  |           |
| Cl@ve system                          |                           |          |            |              |   |   |                                  |           |
|                                       |                           |          |            |              |   |   |                                  |           |
|                                       |                           |          |            |              |   |   |                                  |           |

Introduïu el vostre nom d'usuari UV (@alumni.uv.es) i contrasenya.

|                                    | STUDINTS PD P1 PAS EXTERNALUSERS                                                                                    | WLENCH CASTILLAND LYDINGCTORY & O < DECEMBER                                            |                                            |
|------------------------------------|----------------------------------------------------------------------------------------------------|-----------------------------------------------------------------------------------------|--------------------------------------------|
| online officeuv                    | / VNIVERSITAT<br>IDĢVALĒNCIA                                                                                        |                                                                                         |                                            |
| Log in to access the procedure CER | TAC                                                                                                    |                                                                                         | Ny procedures / Procedure<br>Personal site |
|                                    | University user University User If you are part of the university community, you already have a user account on the | UV network. You can use the UV usergassword to identify yourself.<br>aniatae<br>assered |                                            |

Information for verification of electronic documents by code <a href="https://links.uv.es/hodFsX0">https://links.uv.es/hodFsX0</a>

4. Feu clic en Academic records history (Historial d'expedients):

| Academic records history               |                | Per<br>d         | sonal<br>ata | Academic<br>records<br>history | Notifications | Docum   | nts Elec    | E)<br>ctronic<br>nature | Receipts  | Annota | ations                  | Procedure    | [ | [.g.]<br>(* |
|----------------------------------------|----------------|------------------|--------------|--------------------------------|---------------|---------|-------------|-------------------------|-----------|--------|-------------------------|--------------|---|-------------|
| Show 20 v proces                       | ssings per paç | je               |              |                                |               |         |             |                         |           |        |                         | Search;      |   | 1           |
| Description                            | 0              | Date             | -            | Recor                          | d             | 0       | Stage       | Ŷ                       | Receipt o | Resol. | <ul> <li>Dat</li> </ul> | te of resol. | 0 | Actions     |
| Application Form for Incoming Students |                | 02/06/2021 10:35 | UV-R         | I_APFORM21-16                  | 61750         | Pre-Inc | corporacion |                         | 2         | ik.    |                         |              |   | Actions -   |
| Showi                                  | ng 1 to 1 of 1 | processings      |              |                                |               |         |             |                         |           |        |                         |              |   | H 4 1 F H   |
|                                        |                |                  |              |                                |               |         |             |                         |           |        |                         |              |   |             |
|                                        |                |                  |              |                                |               |         |             |                         |           |        |                         |              |   |             |

5. Feu clic a la icona de la lupa (columna **Resol.**) per a descarregar el Certificat.